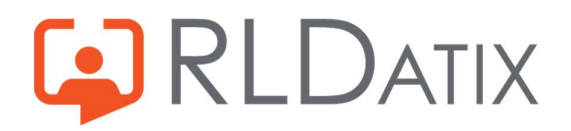

# **Back to Basics: Annual Leave**

2. Entitlements

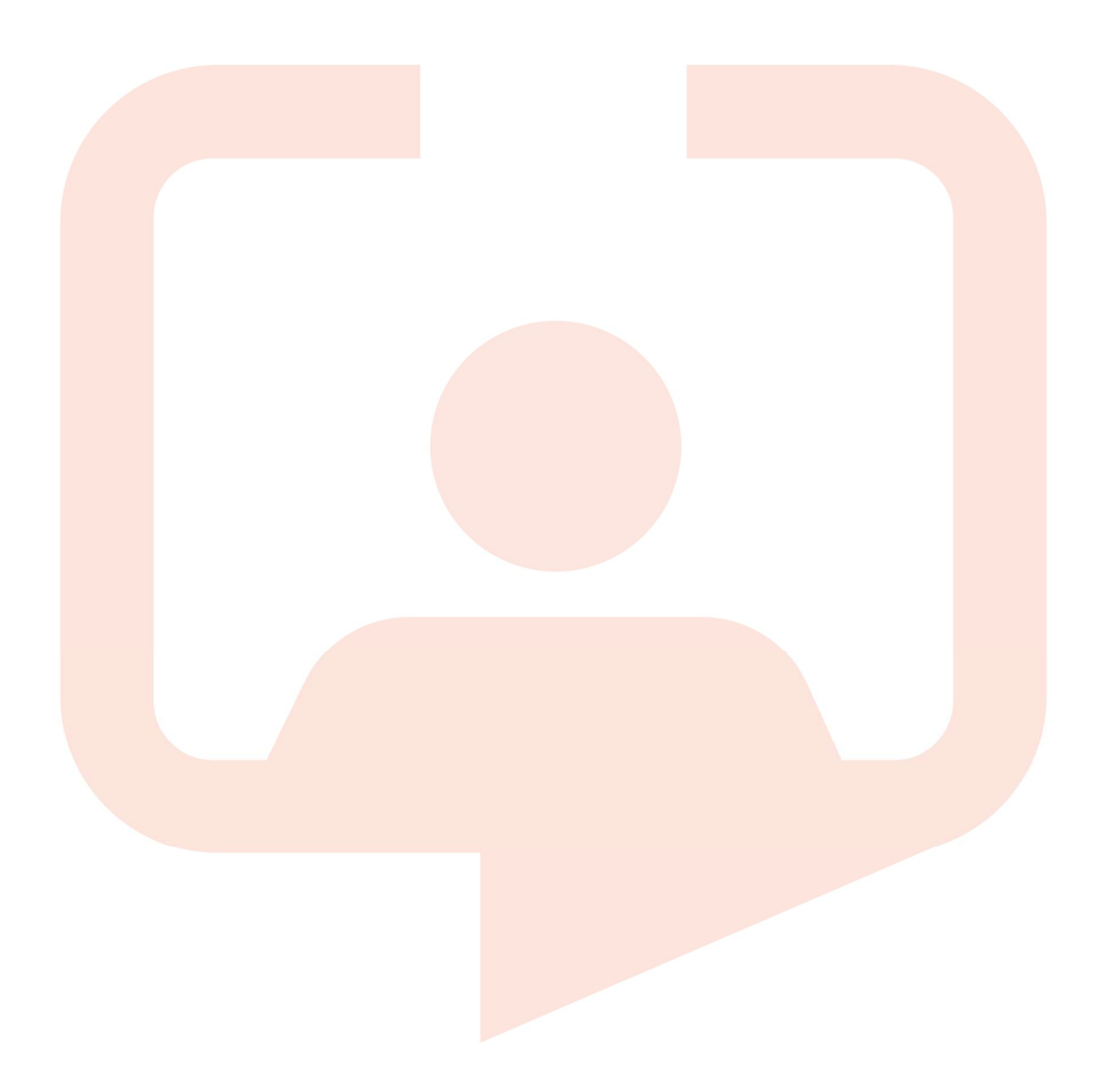

# Introduction

There can be a lot to think about when it comes to entitlements. This document hopes to bring light to the different aspects of annual leave entitlements, and detail the different types of entitlements, the way that they can be set up in the system, and how best to manage them.

## 1. Create an Entitlement Type

While most users will consider entitlements to be exclusive to Annual Leave, it is true that these can be used for other periods of leave too, such as Bank Holidays or Study Leave. This is set up in Reference Data> Unavailability> Entitlement Types and you will require the feature accesses *Ref Data Tools: Entitlement Types* and *Ref Data Actions: Edit Entitlement Types*. Here you can see the current set up of Entitlement Types in your system.

When you click on the Entitlement Type, it will open a new window on the right. Here you can see the Unavailability Reason that it is mapped to, so for the Annual Leave Entitlement Type, you can see this is linked to the Annual Leave unavailability reason, whereas the Study Leave, would be linked to a Study Leave unavailability reason. This ensures that when you add the period of leave with that reason, it takes from the correct pot of entitlement.

|                                |                              | Rost               | tering SafeCare         | Personnel Payro    | oll Admin    | Gateway Reference Data | Name *                         |
|--------------------------------|------------------------------|--------------------|-------------------------|--------------------|--------------|------------------------|--------------------------------|
| Organisatio                    | n ▼ Payroll ▼ Pe             | erson 🔻 Unavail    | lability ▼ Rostering ▼  | Temporary Staffing | ▼ SafeCare ▼ | Attendance - Locations | Annual Leave Description       |
| Entitlement Types              |                              |                    |                         |                    |              |                        | Annual Leave                   |
| Name 🔨                         | Description                  | External Reference | Include Requested Leave | Is Obsolete        | Default      |                        | External Reference             |
| Ce ADO                         | ADO                          |                    | -                       | -                  | Υ            |                        | Include Requested Leave        |
| Co Annual Leave                | Annual Leave                 |                    | Y                       |                    | Y            |                        | In Default                     |
| Co Bank Holiday                | Public Holidays UK           |                    | Y                       | 040<br>1           | *            |                        | is belaut                      |
| C Birthday                     | Birthday                     | Birthday           | Υ                       | Y                  | 2            |                        | Is Obsolete                    |
| C Lifetime Holiday Entitlement | Lifetime Holiday Entitlement |                    |                         | Y                  | -            |                        | Use Projected Balances         |
| C Medics Annual leave          | Medics Annual leave          |                    | Υ                       | 140                | -            |                        | Link to                        |
| C Other Leave                  |                              |                    | Υ                       | Ŷ                  | 5            |                        | Unavailability Reason 🗸        |
| Cc Parental Leave              |                              |                    | Υ                       | Y                  |              |                        | Unavailability Reason Mapping  |
| C Rest and Recovery            | Rest and Recovery            | Rest and Recovery  | ÷.                      | Y                  | 2            |                        | Annual Leave: Annual Leave *** |
| Cc Sickness                    | Sickness                     |                    | *                       |                    | Y            |                        |                                |

If you then navigate to the unavailability reason, in Reference Data> Unavailability> Unavailability Reasons with *Ref Data Tools: Unavailability* and *Ref Data Actions: Unavailability*. You will see in the Entitlement Types tab, the Entitlement Type that is mapped to the unavailability reason. Which for this example is the Annual Leave entitlement type.

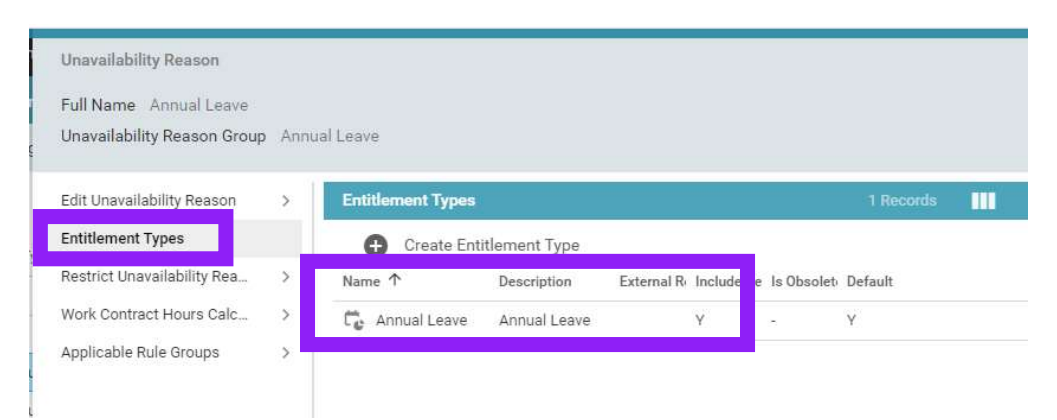

# 2. Person and Posting Entitlements

There are two types of entitlement that you can create for a user, a **person** entitlement, or a **posting** entitlement. This will depend on what is required for the user in line with their postings and contracts.

A **person** entitlement applies to the staff member as a whole. This is generally the recommended method if possible, as they are the easiest to manage, and they move with the staff member if they change posting.

A **posting** entitlement applies only to the posting, and is used if the staff member has two or more substantive postings. This does not move with the staff member, so when a posting ends, so does the entitlement, and a new one will need to be set up for the new posting. Other things to consider with posting entitlements are:

- If there are multiple posting entitlements, the staff member will need to choose the correct one in EOL/ Loop / Allocate ME when booking leave.
- If multiple postings span across different units, the requests can be managed by either manager.

#### Note

It is very important to remember that you can have one or the other, but not both types on a person record. A mixture of person or posting entitlements is invalid in the system and can cause a plethora of errors.

To create either a posting or person entitlement, navigate to the Person Record, and choose Entitlements. To do this you will need *Person Details: Entitlements* and *Person Actions: Change Entitlements.* Then select either Create Person Entitlement or Create Posting Entitlement. This will open a new window where you can input the required details that are outlined in the following sections.

| Person            |                    |                               |                                                    |          |             |             |   |                               | 8               |
|-------------------|--------------------|-------------------------------|----------------------------------------------------|----------|-------------|-------------|---|-------------------------------|-----------------|
| Robin S<br>Band 2 | Scherbatsky<br>HCA | Bank<br>Unit<br>Staff<br>From | No<br>Hollie Test Uni<br><b>No</b> robin<br>Manual | ť.       |             |             | 1 | Edit Pers<br>Change (<br>More | ion<br>Contract |
| Summary           | > Er               | titlement Periods             |                                                    |          |             |             |   |                               | C               |
| Work Contracts    | > Ar               | inual Leave                   |                                                    | ~        | From        | 01/04/2022  |   |                               |                 |
| Unavailabilities  | >                  |                               |                                                    |          | То          | 31/03/2023  |   | Ċ.                            | Q               |
| Sickness          | >                  |                               |                                                    |          | ~           |             |   |                               |                 |
| Entitlements      |                    | Oreste Deres Fatilia          |                                                    | Course D |             |             |   |                               |                 |
| Documents         | >                  | Create Person Entitle         | ment CC                                            | Greate P | osung Enuue | ement       |   |                               |                 |
| Skills            | > Co               | verage 🗸                      | Period                                             |          |             | Entitlement |   | Rem                           | aining          |
| Specialties       | >                  |                               |                                                    |          |             |             |   |                               |                 |
| Salary Unlifts    | >                  |                               |                                                    |          |             |             |   |                               |                 |

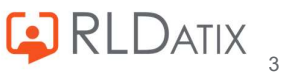

# 3. Annual or Fixed Rate

When creating an entitlement for a staff member there are two main entitlement basis that you will be wanting to consider, depending on the type of contract that the staff member has. There are Annual Rate and Fixed Rate. You will also see the options Contracted Annual Leave and Earned Balance, these are for non UK customers, and as such, are best not used in the UK.

| Create Person Entitlement |                    | 8 |
|---------------------------|--------------------|---|
| Entitlement Basis *       | Entitlement Type * |   |
| ~                         |                    | ~ |
| Annual Rate               |                    |   |
| Contracted Annual Leave   |                    |   |
| Earned Balance            | Aoril              | ~ |
| Fixed Amount              | Арш                | • |
| Sude motion               | Base Days          |   |
| 0.00                      | 0.00               |   |

 Annual Rate: This is an entitlement that when created, will roll over each year creating a new entitlement per year, and contains the total rate for each year. Most staff members will be set up with this.

| Entitlement Periods                                                                           | 3                                                                                                    |                                                                        |                                            |                                                                 |                                     | C                |
|-----------------------------------------------------------------------------------------------|----------------------------------------------------------------------------------------------------|------------------------------------------------------------------------|--------------------------------------------|-----------------------------------------------------------------|-------------------------------------|------------------|
| Annual Leave                                                                                  | ~                                                                                                    | From                                                                   | 01/04/2                                    | 022                                                             |                                     |                  |
|                                                                                               |                                                                                                    | То                                                                     | 01/03/2                                    | 026                                                             |                                     | Q                |
|                                                                                               |                                                                                                    | ^                                                                      |                                            |                                                                 |                                     |                  |
| Create Person                                                                                 | Entitlement 🛱 Create                                                                                         | Posting Entitlem                                                       | ent                                        |                                                                 |                                     |                  |
| Create Person                                                                                 | Entitlement Create                                                                                           | Posting Entitlement                                                    | ent                                        | Pemaining                                                       |                                     | Annual           |
| Create Person  <br>Coverage ↓                                                                 | Period                                                                                                    | Entitlement                                                            | ent                                        | Remaining                                                       | 9 50 Har)                           | Annual           |
| Create Person<br>Coverage ↓<br>Person Entitlement                                             | Entitlement <b>C</b> reate<br>Period<br>01/04/2022 - 31/03/2023                                              | Posting Entitleme<br>Entitlement<br>40.00 Days (300                    | ent<br>).00 Hrs)                           | Remaining<br>34.47 Days (25                                     | 8.50 Hrs)                           | Annual<br>-      |
| Create Person<br>Coverage ↓<br>Person Entitlement<br>Person Entitlement                       | Entitlement Create<br>Period<br>01/04/2022 - 31/03/2023<br>01/04/2023 - 31/03/2024                           | Posting Entitleme<br>Entitlement<br>40.00 Days (300<br>40.00 Days (300 | ent<br>).00 Hrs)<br>).00 Hrs)              | Remaining<br>34.47 Days (25<br>40.00 Days (30                   | 8.50 Hrs)<br>0.00 Hrs)              | Annual<br>-      |
| Create Person<br>Coverage ↓<br>Person Entitlement<br>Person Entitlement<br>Person Entitlement | Entitlement Creat<br>Period<br>01/04/2022 - 31/03/2023<br>01/04/2023 - 31/03/2024<br>01/04/2024 - 31/03/2025 | Entitlement<br>40.00 Days (300<br>40.00 Days (300<br>40.00 Days (300   | ent<br>0.00 Hrs)<br>0.00 Hrs)<br>0.00 Hrs) | Remaining<br>34.47 Days (25<br>40.00 Days (30<br>40.00 Days (30 | 8.50 Hrs)<br>0.00 Hrs)<br>0.00 Hrs) | Annual<br>-<br>- |

#### Note

If a worker's person record with an annual rate entitlement is end dated part way through the year, this will force the system to pro-rata the leave in their final year's entitlement. It uses the calculation:

Entitlement (*Base Hours*) / 365 (*Days*) x Days Active (*from start of entitlement to end date*)

To overcome this, you can change the Entitlement Hours so that the pro rata figure is the figure you require.

For example a user finishes half way through the entitlement year on 29<sup>th</sup> Sep:

| Entitlement | / | 365 | Х | Days Active                                  | = | Х    |
|-------------|---|-----|---|----------------------------------------------|---|------|
| 200         | / | 365 | Х | (1 <sup>st</sup> April to 29 Sep) <b>182</b> | = | 99.7 |

Here the system will 'think' the user has only 99.7 hours, half of their entitlement. If you do not want it to

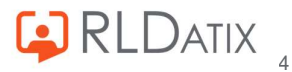

do this, you can alter the Base Hours of the Entitlement so that the pro-rata result is 200 hours. In this case, you would almost double the figure, but to be certain of the figure, you reverse the calculation:
New Entitlement Figure / 365 x Days Active = X (the figure you require) Y / 365 x 182 = 200
(Y/365) x 182 = 200 so 200 / 182 x 365 = Y
Y = 401.1
So you would need to change the Entitlement Base Hours to 398.9 to allow it to pro rata to 200.

• Fixed Rate: This is a single entitlement that spans from the chosen start date to the chosen end date. This is not often used for long term substantive staff members, but it can be used for members of staff working in the post for less than a year, an example of this may be doctors.

| Annual Leave  |               | $\sim$ | From            | 01/04/2022 |  |
|---------------|---------------|--------|-----------------|------------|--|
|               |               |        | То              | 01/03/2026 |  |
|               |               |        | ^               |            |  |
| Create Person | Entitlement 🕻 | Create | Posting Entitle | nent       |  |
|               |               |        |                 |            |  |

It is also true that if required, you can create multiple fix rate entitlements, although this is not necessarily a common practice, and can cause extra work as they would need to be made manually each year.

#### Note

The system will only allow you create either an Annual Rate entitlement, *or* a Fixed Rate entitlement. You won't see a mixture of the two, unless it is due to the entitlement starting part way through the entitlement year (see below).

### Adding an Entitlement Part Way Through the Year

It is important to note that it is common to see a Fixed Rate Entitlement on the first period of an Annual Rate entitlement if the first period of entitlement will be less than a full year. This will be if when creating the entitlement, the 'Effective From' date is anything other than an annual period start day (and would therefore be less than a full year). The Annual Period Start date is when your Entitlement is due to reset, and is chosen when creating the entitlement. This can be April to March for some orgs, or January to December for others, or something completely different dependent on your requirements.

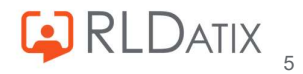

|     | Create Person Entitleme               | nt |                                    | 8 |
|-----|---------------------------------------|----|------------------------------------|---|
| E   | Entitlement Basis *<br>Annual Rate    | ~  | Entitlement Type *<br>Annual Leave | ~ |
| S   | Entitlement Units *<br>Hours And Days | ~  |                                    |   |
| ods | Annual Period Start<br>1              | 00 | April                              | ~ |
|     | Base Hours<br>0.00                    |    | Base Days<br>0.00                  |   |

The 'Effective From' date is when the staff member's entitlement is due to begin:

| Effective From * | Initial Balance |  |
|------------------|-----------------|--|
| 01/10/2022       |                 |  |

As this first entitlement period would be less than a full year, the system requires you enter an initial balance, which will be a pro-rata of the full amount. This creates a fixed amount entitlement period from the 'Effective From' date, to the start of the next annual period. Any entitlement periods after this will be annual rate. For example:

- You create an Annual Rate Person Entitlement. The entitlement period is April 1<sup>st</sup> to March 31<sup>st</sup>, but this entitlement will start on October 1<sup>st</sup> as this is when the staff member starts in post.
- Their entitlement will be 200 hours for a full year, but for this first period between October to next April, they only require half of this amount. You would therefore need to enter in an initial balance of 100 hours.

| Entitlement Basis *        |      | Entitlement Type *        |  |
|----------------------------|------|---------------------------|--|
| Annual Rate                | ~    | Annual Leave              |  |
| Entitlement Units *        |      |                           |  |
| Hours And Days             | ~    |                           |  |
| Annual Period Start        | 1.12 |                           |  |
| 1                          | 00   | April                     |  |
| Base Hours                 |      | Base Days                 |  |
| 200.00                     |      | 26.67                     |  |
| Continuous Service Hours   |      | Continuous Service Days   |  |
| 0.00                       |      | 0.00                      |  |
| Agreed Carry Forward Hours |      | Agreed Carry Forward Days |  |
| 0.00                       |      | 0.00                      |  |
| Lieu Hours                 |      | Lieu Days                 |  |
| 0.00                       |      | 0.00                      |  |
| Total Hours                |      | Total Days                |  |
| 200.00                     |      | 26.67                     |  |
| Effective From *           | 1000 | Initial Balance           |  |
| 01/10/2022                 | (T)  | 100.00                    |  |

• When you create this entitlement you will see the first period is for this first set period of 6 months, and is for 100 hours.

| Person Entitlement | 01/10/2022 - 31/03/2023 | 13.33 Days (100.00 Hrs) | 13.33 Days (100.00 Hrs) |
|--------------------|-------------------------|-------------------------|-------------------------|
| Person Entitlement | 01/04/2023 - 31/03/2024 | 26.67 Days (200.00 Hrs) | 26.67 Days (200.00 Hrs) |
| Person Entitlement | 01/04/2024 - 31/03/2025 | 26.67 Days (200.00 Hrs) | 26.67 Days (200.00 Hrs) |

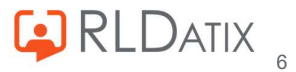

• When you open this up you will see this displays as a Fixed Amount

| Entitlement Basis<br>Fixed Amount<br>Entitlement Units *<br>Hours And Days<br>Base Hours<br>100.00<br>Entitlement Units *<br>Base Days<br>13.33<br>Continuous Service Hours<br>0.00<br>Continuous Service Days<br>0.00 |
|----------------------------------------------------------------------------------------------------|
| Entitlement Units *<br>Hours And Days<br>Base Hours Base Days<br>100.00 13.33<br>Continuous Service Hours Continuous Service Days<br>0.00 0.00                                                                         |
| Hours And Days     Image: Continuous Service Hours       Base Hours     Base Days       100.00     13.33       Continuous Service Hours     Continuous Service Days       0.00     0.00                                |
| Base Hours     Base Days       100.00     13.33       Continuous Service Hours     Continuous Service Days       0.00     0.00                                                                                         |
| 100.00     13.33       Continuous Service Hours     Continuous Service Days       0.00     0.00                                                                                                    |
| Continuous Service Hours         Continuous Service Days           0.00         0.00                                                                                                    |
| 0.00 0.00                                                                                                    |
|                                                                                                    |
| Agreed Carry Forward Hours Agreed Carry Forward Day                                                                                                    |
| 0.00 0.00                                                                                                    |
| Lieu Hours Lieu Days                                                                                                    |
| 0.00 0.00                                                                                                    |
| Total Hours Total Days                                                                                                    |
| 100.00 13.33                                                                                                    |
| Effective From *                                                                                                    |
| 01/10/2022                                                                                                    |
| Effective To *                                                                                                    |
| 31/03/2023                                                                                                    |

• Then the following periods display as Annual Rate, and have the full 200 hours

| Person Entitlement | 01/10/2022 - 31/03/2023 | 13.33 Days (100.00 Hrs) | 13.33 Days (100.00 Hrs) | 25 |
|--------------------|-------------------------|-------------------------|-------------------------|----|
| Person Entitlement | 01/04/2023 - 31/03/2024 | 26.67 Days (200.00 Hrs) | 26.67 Days (200.00 Hrs) | -  |
| Person Entitlement | 01/04/2024 - 31/03/2025 | 26.67 Days (200.00 Hrs) | 26.67 Days (200.00 Hrs) | 2  |

| Period<br>01/04/2023 - 31/03/2024     |   |                                  |  |
|---------------------------------------|---|----------------------------------|--|
| Entitlement Basis<br>Annual Rate      |   |                                  |  |
| Entitlement Units *<br>Hours And Days | ~ |                                  |  |
| Base Hours<br>200.00                  |   | Base Days<br>26.67               |  |
| Continuous Service Hours<br>0.00      |   | Continuous Service Days<br>0.00  |  |
| Agreed Carry Forward Hours<br>0.00    |   | Agreed Carry Forward Day<br>0.00 |  |
| Lieu Hours<br>0.00                    |   | Lieu Days<br>0.00                |  |
| Total Hours<br>200.00                 |   | Total Days<br>26.67              |  |
| Effective From *<br>01/04/2023        | Ē |                                  |  |

• If you did not put the initial balance in when first creating this entitlement

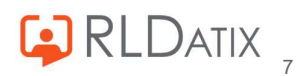

| Create Person Entitlement  |                           | 8 |
|----------------------------|---------------------------|---|
| Entitlement Basis *        | Entitlement Type *        |   |
| Annual Rate 🗸 🗸            | Annual Leave              | ~ |
| Entitlement Units *        |                           |   |
| Hours And Days 🗸 🗸         |                           |   |
| Annual Period Start        |                           |   |
|                            | April                     | ~ |
| Base Hours                 | Base Days                 |   |
| 200.00                     | 26.67                     |   |
| Continuous Service Hours   | Continuous Service Days   |   |
| 0.00                       | 0.00                      |   |
| Agreed Carry Forward Hours | Agreed Carry Forward Days |   |
| 0.00                       | 0.00                      |   |
| Lieu Hours                 | Lieu Days                 |   |
| 0.00                       | 0.00                      |   |
| Total Hours                | Total Days                |   |
| 200.00                     | 26.67                     |   |
| Effective From *           | Initial Balance           |   |
| 01/10/2022                 |                           |   |

This would assign the first Fixed Rate entitlement 0 hours so it is important to remember to fill this in in circumstances such as this:

| Person Entitlement | 01/10/2022 - 31/03/2023 | 0.00 Days (0.00 Hrs)    | 0.00 Days (0.00 Hrs)    |
|--------------------|-------------------------|-------------------------|-------------------------|
| Person Entitlement | 01/04/2023 - 31/03/2024 | 26.67 Days (200.00 Hrs) | 26.67 Days (200.00 Hrs) |
| Person Entitlement | 01/04/2024 - 31/03/2025 | 26.67 Days (200.00 Hrs) | 26.67 Days (200.00 Hrs) |

# 4. Entitlement Fields

When creating an entitlement, as well as the Entitlement Basis, you will notice there are a few more fields within which data can be entered.

Entitlement Units

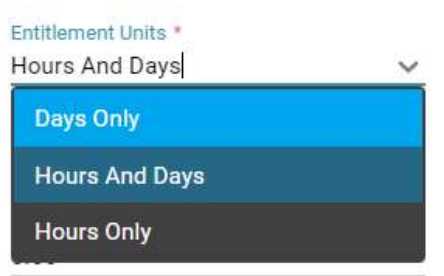

This defines how the entitlement is displayed and taken. Hours and Days tends to be a popular choice as this provides the most flexibility and clarity on the amount of leave taken.

#### Note

The decision of which entitlement unit to use will need to be in line with your internal policies and we recommend clarifying this with your local HR or ESR teams.

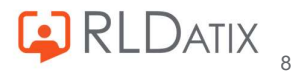

#### - Hours and Days:

| Annual Leave<br>Period 01/04/2022<br>Entitlemen 300.00<br>Remaining 258.501 | 21 (02 (2022)<br>Hrs (40.00 Days)<br>Hrs (34.47 Days) | 1     | Change Entitlement<br>Delete Entitlement |
|-----------------------------------------------------------------------------|-------------------------------------------------------|-------|------------------------------------------|
| Details                                                                     | Episodes                                              | Notes | Audit Trail                              |
| Breakdown                                                                   |                                                       |       |                                          |
| Taken                                                                       |                                                       |       | 26.50 Hrs (3.53 Days)                    |

#### - Days Only:

| Annual Leave<br>Period 01/04/2022 -<br>Entitlemer 40.00 Da<br>Remaining 34.00 Da  | 31/03/2023<br>ays<br>ys |       | Change Entitlement                       |
|-----------------------------------------------------------------------------------|-------------------------|-------|------------------------------------------|
| Details                                                                           | Episodes                | Notes | Audit Trail                              |
| Breakdown<br>Taken<br>- Hours Only:                                               |                         |       | 4.00 Days                                |
| Annual Leave<br>Period 01/04/2022 -<br>Entitlemen 300.00 F<br>Remaining 258.50 Hi | 31/03/2023<br>Irs       | 1     | Change Entitlement<br>Delete Entitlement |
| Details                                                                           | Episodes                | Notes | Audit Trail                              |

• The visibility of this in **Employee Online** is dictated instead by the feature access *Employee online: View Annual Leave in Days.* 

26.50 Hrs

Users with this access will see the leave in days:

Breakdown

Taken

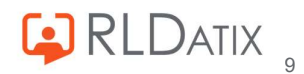

Entitlement Balance as at November 3, 2022

| Entitlement | 13.33 days 🕕 |
|-------------|--------------|
| Remaining   | 9.33 days    |
| Taken       | 0 days       |
| Planned     | 2 days       |
| Requested   | 2 days       |

and users without this will see it in hours:

| Entitlement Bala | nce as at November 3, 2022 |
|------------------|----------------------------|
| Entitlement      | 100 hrs 🕕                  |
| Remaining        | 70 hrs                     |
| Taken            | 0 hrs                      |
| Planned          | 15 hrs                     |
| Requested        | 15 hrs                     |

When requesting leave though this will still be done in days. To request leave in hours, you can select the Partial Day option.

| Request Leave Form  | Request Leave Form          |
|---------------------|-----------------------------|
| Full day(s)         | 🔿 Full day(s) 💿 Partial day |
| From<br>03 Nov 2022 | From<br>03 Nov 2022         |
| Number of days      | — Partial Day: Start Time   |
| End date            | Hrs/Min (HH:MM)             |

#### Base Hours/Days

This refers to the full period of entitlement that they are entitled to. Whether this is in Hours or Days is dictated by the aforementioned Entitlement Units setup. With a Person Entitlement you will only need to enter this once.

| Entitlement Units *<br>Hours Only | ~  | Entitlement Units *<br>Days Only | ~  |
|-----------------------------------|----|----------------------------------|----|
| Annual Period Start<br>1          | 00 | Annual Period Start<br>1         | 00 |
| Base Hours                        |    | Base Days                        |    |
| 0.00                              |    | 0.00                             |    |

#### • Continuous Service Hours / Days This refers to hours that are accrued due to continuous service. These continue to

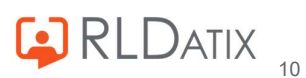

appear on the entitlements in the entitlement periods that continue after it was added.

Continuous Service Hours 0.00

#### Agreed Carry Forward Hours /Days

This was designed to account for unused entitlement hours that are to be carried over from the previous entitlement, into the next one. As such, these do not roll over year after year.

Agreed Carry Forward Hours 0.00

#### Lieu Hours/ Days

This field is designed to keep track of a staff member's lieu hours.

Lieu Hours 0.00

#### Effective From

The date you would like the entitlement to start from.

Effective From \* 01/04/2022

#### Initial Balance

If the 'Effective From' date is not aligned with Annual Period Start of entitlements, this pro-rata figure will need to be inputted to ensure there are hours for their first period.

| Effective From * | Initial Balance |
|------------------|-----------------|
| 01/10/2022       |                 |

### 5. Making Changes to Existing Entitlements

Once an entitlement has been created, it is possible that due to changes in contracts and postings that this entitlement will need to be altered. Make sure that you consider the impact on existing periods of leave, and whether any changes will follow on to the later, existing entitlement periods. To do this you will need the feature access *Person Actions: Change Entitlements.* 

• To edit the entitlement, navigate to it, right click, and choose **Change Entitlement**.

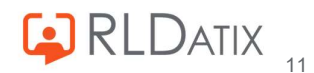

| Annual Leave                                                  | ~                        | From                                 | 01/04/2022                                  | Ċ.                          |          |
|---------------------------------------------------------------|--------------------------|--------------------------------------|---------------------------------------------|-----------------------------|----------|
|                                                               |                          | To                                   | 31/03/2023                                  | Ċ.                          | Q        |
|                                                               |                          | ^                                    |                                             |                             | _        |
| Create Person Entitler<br>Coverage ↓                          | nent 🕻 Create F          | Posting Entitle<br>Ent               | ement                                       | Remaining                   |          |
| Create Person Entitler<br>Coverage ↓<br>Maternity (Band 6 RN) | Period 26/09/2022 - 31/0 | Posting Entitle<br>Ent<br>03/2023 13 | ement<br>titlement<br>.33 Days (100.00 Hrs) | Remaining<br>13.33 Days (10 | 10.00 Hr |

• Or alternatively, you can open the entitlement, and choose the Change Entitlement button at the top right:

| Entitlement        |                  | _     | C                  |
|--------------------|------------------|-------|--------------------|
| Annual Leave       |                  |       | Change Entitlement |
| Period 01/06/2022  | - 31/03/2023     |       | -                  |
| Entitlement 100.00 | Hrs (13.33 Days) |       | Delete Entitlement |
| Remaining 55.00 Hi | s (7.33 Days)    |       |                    |
| Details            | Episodes         | Notes | Audit Trail        |

• This will open up the Entitlement window to allow you make the desired changes.

| Period                     |        |                           |  |
|----------------------------|--------|---------------------------|--|
| 01/04/2022 - 31/03/2023    |        |                           |  |
| Entitlement Basis          |        |                           |  |
| Annual Rate                |        |                           |  |
| Entitlement Units *        |        |                           |  |
| Hours And Days             | $\sim$ |                           |  |
| Base Hours                 |        | Base Days                 |  |
| 100.00                     |        | 13.33                     |  |
| Continuous Service Hours   |        | Continuous Service Days   |  |
| 0.00                       |        | 0.00                      |  |
| Agreed Carry Forward Hours |        | Agreed Carry Forward Days |  |
| 0.00                       |        | 0.00                      |  |
| Lieu Hours                 |        | Lieu Days                 |  |
| 0.00                       |        | 0.00                      |  |
| Total Hours                |        | Total Days                |  |
| 100.00                     |        | 13.33                     |  |
| Effective From *           |        |                           |  |
| 01/04/2022                 | Ē      |                           |  |
|                            |        |                           |  |

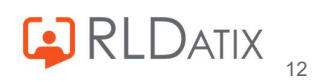

You can change the Unit type, the Base, Continuous Service, Agreed Carry Forward and Lieu Hours as well as the Effective From date. Once actioned, choose OK to save.

There are also a variety of reasons for which you would want to delete an entitlement, such as if this was input incorrectly, or if moving from Person to Posting entitlements (or vice versa). You will need *Person Actions: Delete Entitlements* 

• To do this, as with changing the entitlement, you can right click the entitlement, or open the entitlement, and choose **Delete Entitlement** 

| Annual Leave                                                                                          | ~                                           | From                     | 01/04/202            | 2            | Ē           |              |
|----------------------------------------------------------------------------------------------------|---------------------------------------------|--------------------------|----------------------|--------------|-------------|--------------|
|                                                                                                    |                                             | To                       | 31/03/202            | 3            |             | Q            |
|                                                                                                    |                                             | ^                        |                      |              |             | -            |
| Create Person Entitleme                                                                               | nt 🛱 Create                                 | Posting Ent              | itlement             |              |             |              |
| Coverage 🗸                                                                                            | Period                                      |                          | Entitlement          | Rem          | aining      |              |
| Maternity (Band 6 RN)                                                                                 | 26/09/2022 - 31/0                           | 03/2023                  | 13.33 Days (100.00 H | lrs) 13.3    | 3 Days (100 | .00 Hr       |
|                                                                                                    | 01/06/1                                     |                          |                      | 2 7 2 2      | Days (55.00 | Hre)         |
| Home rest onit (band 2 HCA)                                                                           |                                             | Change En<br>Delete Enti | tlement              |              | 2490 (0000  |              |
| Entitlement                                                                                           |                                             | Change En                | titlement            |              |             | (            |
| Entitlement                                                                                           |                                             | Change En                | titlement            | <u>)</u>     |             | (            |
| Entitlement Annual Leave                                                                              |                                             | Change En                | titlement            | Char         | ige Entitle | ement        |
| Entitlement<br>Annual Leave<br>Period 01/06/2022 - 3                                                  | 11/03/2023                                  | Change En                | titlement            | Char<br>Dele | ige Entitle | emen<br>ment |
| Entitlement<br>Annual Leave<br>Period 01/06/2022 - 3<br>Entitlement 100.00 Hrs<br>Remaining 55.00 Hrs | 11/03/2023<br>s (13.33 Days)<br>(7.33 Days) | Change En                | titlement            | Char         | ige Entitle | emen<br>ment |

#### Note

Take care when deleting an Annual Rate Person Entitlement period. As the entitlement spans the entire person record, this will remove all of the entitlement periods. A warning will pop up to advise of this. However, this will not remove the periods of annual leave. Any entitlements added in retrospectively will inherit the periods of leave that fall within the date range.

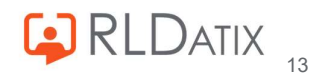

# 6. Upload Entitlements

While it is simple to manually create an entitlement, if you have a large group of people to do this for, you may want to instead upload these in bulk. This is where the import function is useful. To access the imports section you will need *Gateway: Matching Tools Full Access* or *Gateway: Matching Tools My Unit Only Access*.

To do this navigate to Admin>Imports and choose either Import Person Accrual Plan and Entitlement, or Import Posting Accrual Plan and Entitlement depending on what type of entitlement you wish to upload.

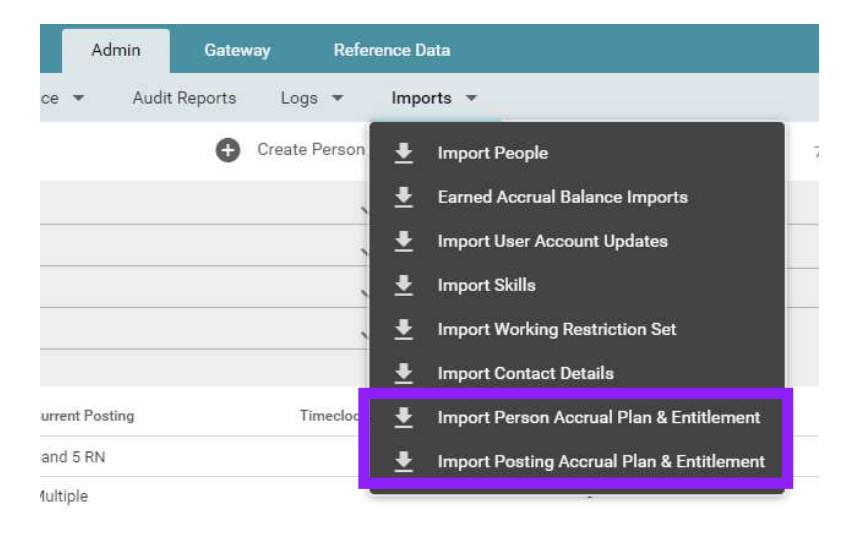

You will need a CSV file to upload, you can either use a blank template to enter the details in manually, or a template populated with data already in the system.

### **Blank Template**

• You can obtain a blank template quite simply from the system, and this is useful for importing data that does not yet exist in the system. First of all you need to ensure all necessary columns are visible to ensure you capture them in your file.

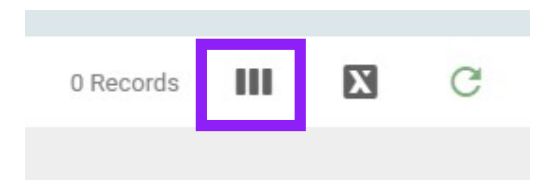

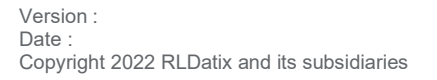

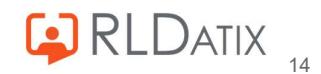

• You then need to press the export button on the blank page.

| ^                                                           | Rostering SafeCare Personnel Payroll Admin Gateway Referen                                               | nce Data                                                                      |
|-------------------------------------------------------------|----------------------------------------------------------------------------------------------------|-------------------------------------------------------------------------------|
|                                                             | Rostering Admin 👻 User Accounts 💌 Planning Interface 👻 Audit Reports Logs 👻                              | Imports 🔻                                                                     |
| Import Person Accrual Plan & Entitlement                    |                                                                                                    | 🞍 Upload Person Leave Entitlement & Accrual Plan 0 Records 🔢 🔯                |
| Unit. Any                                                   | ✓ Entitlement Type * Annual Leave ✓                                                                      |                                                                               |
| Include those without existing Entitlement                  |                                                                                                    | Extract                                                                       |
|                                                             | ^                                                                                                    |                                                                               |
| Surname 🛧 Forenames Staff Number Grade Base Hours Effective | From Effective To Accrual PI Entitlement Type Entitlement Basis Entitlement Units Base Days Initial Bala | nce Annual Period Start Month Annual Period Start Day Continuous Service Days |

• This will provide a blank template that you can fill in with the details that you would like to upload. Ensure you save as a CSV.

|    | А      | в         | с         | D     | E          | F              | G            | н            | 1                | J                 | к                | L         | м                 | N        | 0          | р          | Q        | R         | S          | т         | U          | v |
|----|--------|-----------|-----------|-------|------------|----------------|--------------|--------------|------------------|-------------------|------------------|-----------|-------------------|----------|------------|------------|----------|-----------|------------|-----------|------------|---|
| LS | urname | Forenames | Staff Nur | Grade | Base Hours | Effective From | Effective To | Accrual Plan | Entitlement Type | Entitlement Basis | Entitlement Unit | Base Days | s Initial Balance | Annual P | e Annual P | e Continuo | Continuo | Carry For | Carry Forv | Lieu Days | Lieu Hours | s |
| 2  |        |           |           |       |            |                |              |              |                  |                   |                  |           |                   |          |            |            |          |           |            |           |            |   |
| 3  |        |           |           |       |            |                |              |              |                  |                   |                  |           |                   |          |            |            |          |           |            |           |            |   |
| 1  |        |           |           |       |            |                |              |              |                  |                   |                  |           |                   |          |            |            |          |           |            |           |            |   |

#### Note

The system will not allow you upload an Annual Rate Entitlement if there is a date entered in the 'Effective To' field, even if this is the end of time, so make sure this is blank.

 To upload this back in once it is populated, choose Upload Person Leave Entitlement & Accrual Plan

| Admin Gate        | eway Re | erence Data                                    |         |
|-------------------|---------|------------------------------------------------|---------|
| e 🔻 Audit Reports | Logs 🔻  | Imports 💌                                      |         |
|                   |         | Upload Person Leave Entitlement & Accrual Plan | 0 Recor |
|                   |         | <u>~</u>                                       |         |

#### and choose the CSV file you would like to import.

| Upload Person Leave Entitlement & Accrual Plan | 8 |
|------------------------------------------------|---|
| Source Filename *                              |   |
|                                                |   |

• Once imported, you will see the new entitlement when you navigate to the person record.

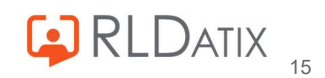

## **Populated Template**

- You may also want to use the import feature to update existing entitlements or to avoid putting the information into the document manually. You can also obtain this fairly simply from the system.
- In the appropriate Imports tab, select a unit from the unit dropdown, and this will provide a
  list of the entitlements of the selected type in this unit. That is to say, the Import Person
  Accrual Plan & Entitlements tab will show the users with Person Entitlements, and the
  Import Posting Accrual Plan & Entitlements tab will show the users with Posting
  Entitlements.

|             |                   |                   |             |            |                | Rostering     | SafeCare    | Personn          | el Payroll        | Admin             | Gateway      | R      |
|-------------|-------------------|-------------------|-------------|------------|----------------|---------------|-------------|------------------|-------------------|-------------------|--------------|--------|
|             |                   |                   |             |            | Rost           | ering Admin 👻 | User A      | Accounts 👻       | Planning Inter    | face 👻 Au         | udit Reports | Logs 👻 |
| Import P    | erson Acci        | ual Plan & E      | Intitlement |            |                |               |             |                  |                   |                   |              |        |
| Unit        | Holli             | e Test Unit       |             |            |                | ✓ Entitlem    | ient Type * | Annual Lea       | ive               |                   |              |        |
| Include t   | those without exi | sting Entitlement |             |            |                |               |             |                  |                   |                   |              |        |
|             |                   |                   |             |            |                |               |             |                  | ^                 |                   |              |        |
| Surname ↑   | Forenames         | Staff Number      | Grade       | Base Hours | Effective From | Effective To  | Accrual PI  | Entitlement Type | Entitlement Basis | Entitlement Units | Base Days    | Initi  |
| Erickson    | Marshal           | Marshal1          | Band 5 RN   | 200.00     | 01/09/2021     |               |             | Annual Leave     | FixedAmount       | Hours And Days    |              |        |
| Jones       | Ted               | 22323423          | Band 2 HCA  | 100.00     | 30/09/2022     | 31/03/2023    |             | Annual Leave     | FixedAmount       | Hours And Days    |              |        |
| Pomple      | Tabatha           | 9999999999        | Band 5 RN   | 100.00     | 01/04/2020     | <i></i>       |             | Annual Leave     | AnnualRate        | Hours And Days    |              |        |
| Scherbatsky | Robin             | robin             | Band 2 HCA  | 100.00     | 01/06/2022     | 31/03/2023    |             | Annual Leave     | FixedAmount       | Hours And Days    |              |        |

#### Note

You can include all users from the unit in this form if required by simply selecting the 'Include those without existing Entitlement' box

Include those without existing Entitlement

 Choose the export option which will download the report. Open the document, and alter the information within the file as required. You can also manually add in new lines if required too. Once all necessary changes have been made, ensure you save this as a CSV file.

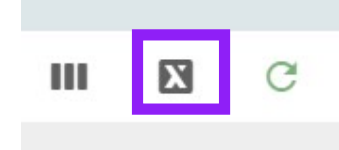

• When you navigate to the Person Record, you should see the changes to the entitlement.

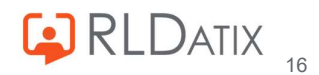

# 7. Other Annual Leave Entitlements

Sometimes in Employee Online / Allocate Me/ Loop you may come across an entitlement named Other Annual Leave. This will occur if someone has the feature access to view and request their own leave (*Employee Online: Annual Leave*), but no Entitlement set up in Allocate Optima (or as it was formerly known, Healthroster). The system has to generate something for those permissions so sets up a dummy entitlement, allowing them to view and request it.

| A MEDIC ONLINE         |                                                                                                    |            |          | Rostering   | O<br>My Profile         | Timesheets |
|------------------------|----------------------------------------------------------------------------------------------------|------------|----------|-------------|-------------------------|------------|
| 🗂 View Rosters         | Annual Leave                                                                                                    | Study Days | ×        | Other Leave |                         |            |
| Record Availability    | E citil a construction de la citil de la citil de la c | -          |          |             |                         |            |
| Available Locum Duties | Entitlement Periods                                                                                                    |            |          |             |                         |            |
| Locum Timesheets       | < > 01 Apr 2022 - 31 Mar                                                                                                    | 2023       |          |             |                         |            |
|                        | Entitlement Type                                                                                                    |            | Coverage |             | Period                  |            |
|                        | 1 Other Annual Leave                                                                                                    |            |          |             | 1 Apr 2022 - 31 Mar 202 | 23         |
| <u> </u>               |                                                                                                    |            |          |             |                         |            |
| Request Duty           | ✓ Episodes (6)                                                                                                    |            |          |             |                         |            |

This entitlement will only show in EOL, and not in Healthroster, and should be prevented by either not providing the access to the Leave section of Employee Online, or by ensuring you have assigned an Entitlement to the necessary staff members.

## 8. Entitlement Report

It is common for admins or managers to want to report on these Entitlements. The most common method to do this is the Entitlement Report in Rostering> Unavailability> Entitlement Report with the feature access *Roster Tools: Entitlement Report*.

This report shows active entitlements and the details of said entitlements, within the selected unit.

| ^                |              |           |              |                  | Rostering          | SafeCare           | Personnel Payro      | oll Admin G            | ateway f            | Reference Da | ta                       |
|------------------|--------------|-----------|--------------|------------------|--------------------|--------------------|----------------------|------------------------|---------------------|--------------|--------------------------|
|                  | View Rosters | ▼ Bank    | Requests 💌   | Daily Staffing 💌 | Unavailability 👻   | Assigned Hours 🔻   | Roster Stats 💌       | Attendance Exceptions  | Timesheet           | Exceptions   | Swap Requests            |
| Entitleme        | nt Report    |           |              |                  |                    |                    |                      |                        |                     |              |                          |
| Entitlement Type | * Annua      | l Leave   |              | V Unit *         | Hollie T           | est Unit           | ~                    | Exclude Closed Peo     | ole                 |              |                          |
|                  |              |           |              |                  |                    |                    | ~                    |                        |                     |              |                          |
| Unit             | Surname      | Forenames | Staff Number | Remaining (Hrs)  | Entitlement Used ( | Hrs) Planned (Hrs) | Entitlement Used (%) | Base Entitlement Hours | Period $\checkmark$ | Total Entitl | Total Entitlement (Days) |
| Hollie Test Unit | Jones        | Ted       | 22323423     | 96.0             | 4.0                | 4.0                | 4.00                 | 100.0                  | 30/09/2022          | 100.0        | 8.70                     |
| Hollie Test Unit | Jones        | Ted       | 22323423     | 0.0              | 0.0                | 0.0                | с.                   | 0.0                    | 04/05/2020          | 0.0          | 0.00                     |
| Hollie Test Unit | Erickson     | Marshal   | Marshal1     | 185.0            | 15.0               | 0.0                | 7.50                 | 200.0                  | 01/09/2021          | 200.0        | 26.67                    |
| Hollie Test Unit | Scherbat     | Robin     | robin        | 55.0             | 45.0               | 30.0               | 45.00                | 100.0                  | 01/06/2022          | 100.0        | 13.33                    |
| Hollie Test Unit | Tester       | Test      | 7890         | 307.5            | 0.0                | 0.0                | 9                    | 307.5                  | 01/04/2022          | 307.5        | 41.00                    |

There are some really useful metrics that can be used to report on the entitlements and leave spread. For example, it can be useful to identify users that have not yet used or booked their

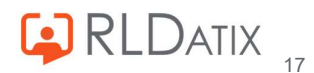

leave, and can help to avoid a lot of staff members booking this at once near the end of the leave period which could in theory increase bank spending.

Note The Exclude Closed People tick box refers to closed person records, as opposed to close postings. Exclude Closed People

#### Note

The report works in such a way that if at any point the staff member worked in the unit, it will display in the entitlement report, even if the posting is no longer within that unit.

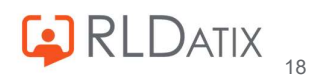

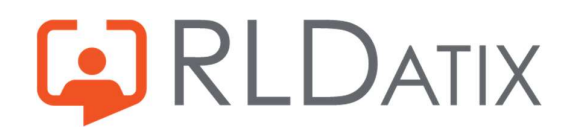

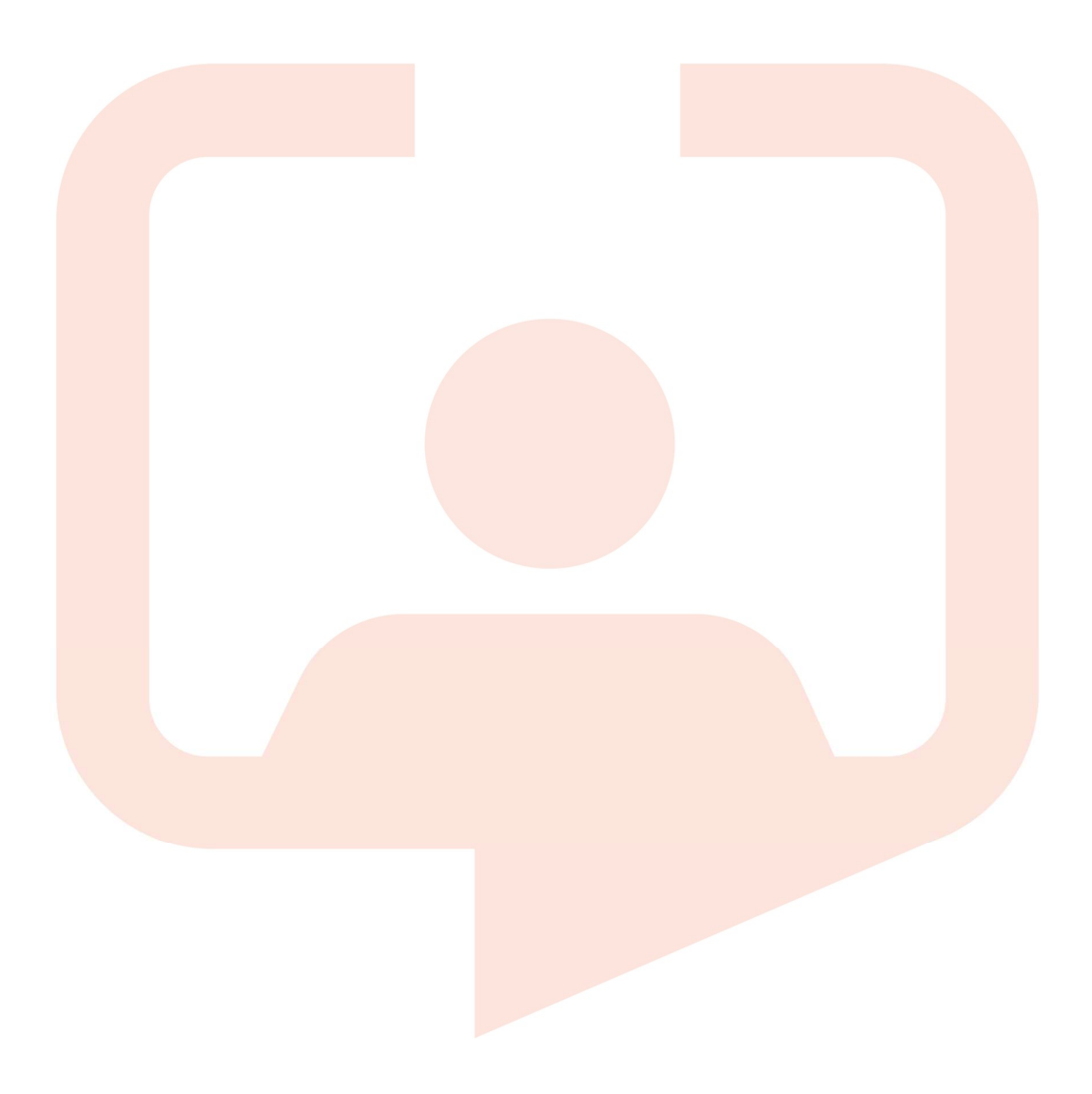

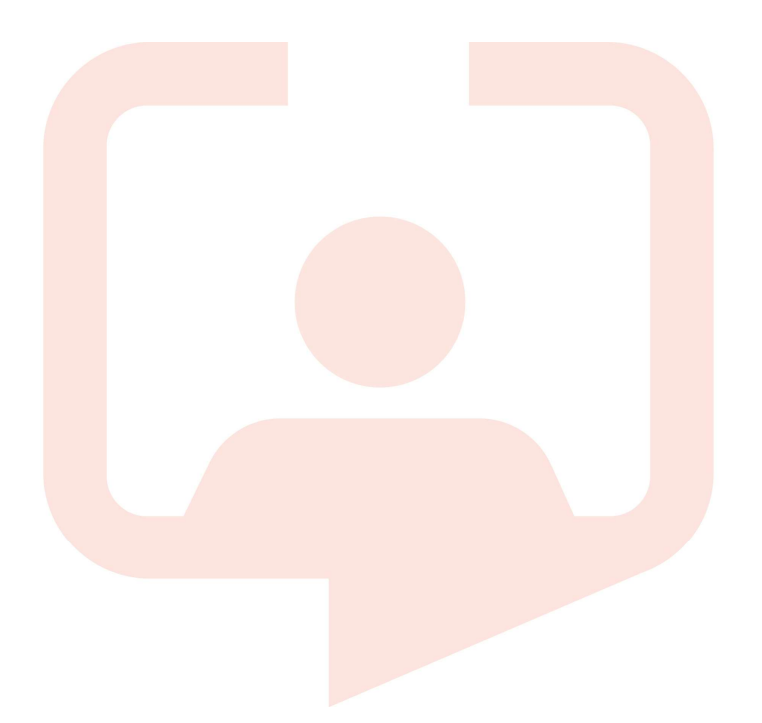

#### Chicago RLDatix Head Office

311 South Wacker Drive, Suite 4900 Chicago, Illinois United States 60606 Tel. +1 312 505-9301

#### Richmond European Head office

1 Church Road Richmond, Greater London TW9 2QE UK Tel. +44 (0)20 7355 5555

#### Riyhad

7487 Khalid Ibn Al Walid Qurtubah, Riyadh Riyadh 13245 2218 Kingdom of Saudi Arabia.

#### Toronto

1 Yonge Street Suite 2300 Toronto, Ontario, Canada M5E 1E5 Tel. +1 416 410-8456

#### Stockholm

Box 30077 104 25 Stockholm Visiting address: Sankt Eriksgatan 46 112 34 Stockholm Tel. +46 (0)8 50551800

### Melbourne

Suite 4, Level 4 441 St Kilda Road Melbourne VIC 3004 Tel. +61 (0)3 9534 4477

#### Frankfurt

Taunusanlage 8 60329 Frankfurt Am Main Germany Tel. +49 (0)69 247411440

For full list of regional offices visit our website

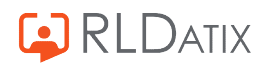